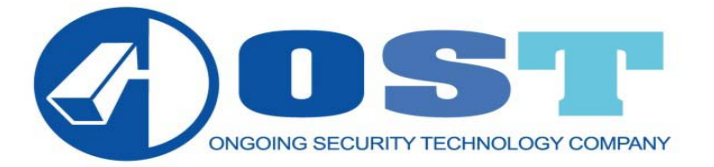

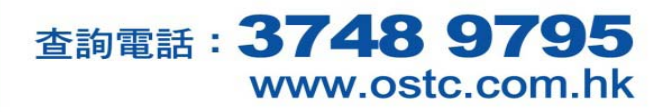

## Avtech 機(使用 iPhone 電話觀看)

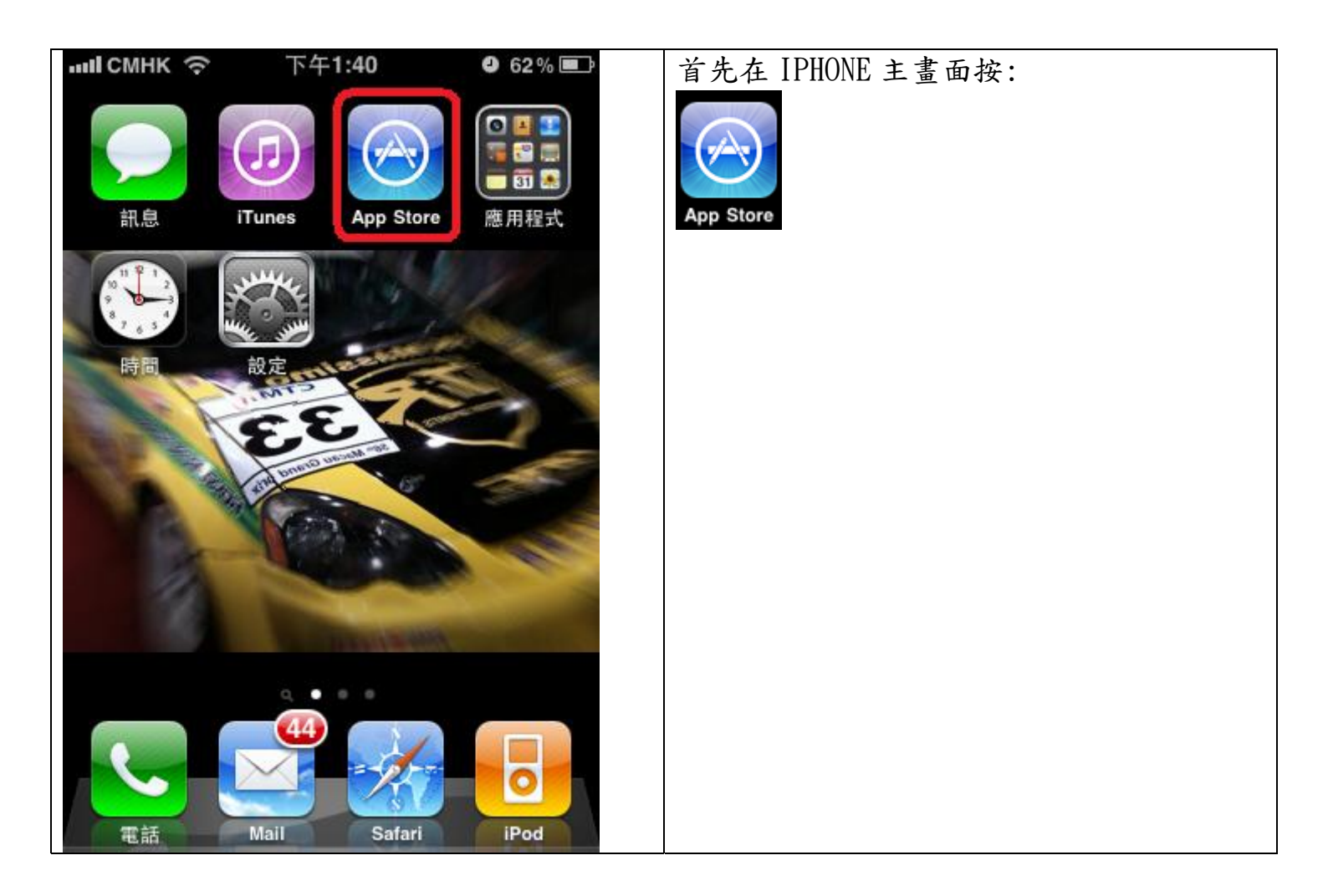

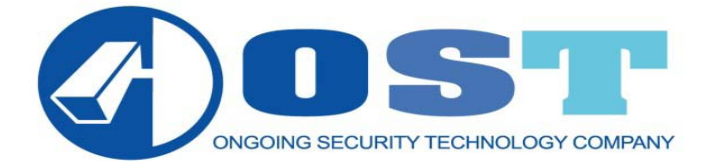

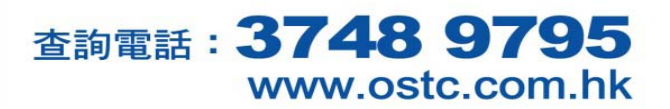

| 11 CMHK 夺 下午1:28                             | ◎ 64% 🖙    | Q                                                                                                    |                              |                                           |
|----------------------------------------------|------------|----------------------------------------------------------------------------------------------------|------------------------------|-------------------------------------------|
| Q avtech                                     |            | 1. 按 Search                                                                                                    |                              |                                           |
| Avtech<br>EagleEyes-lite                     | FREE >     | 1. 在 <sup>Q avtech</sup>                                                                                                    | từ Soorah                    | )<br>打                                    |
| Avtech<br>EagleEyes-plus<br>No Ratings       | \$4.99 >   | REMARK:                                                                                                    | ,按 Search.                   |                                           |
| NibblesnBits<br>Avtech IVS DVR<br>No Ratings | \$2.99 >   | Contraction of the second second seco | EagleEyes<br>-lite<br>(Free) | 1. 觀看2部<br>主機                             |
| iTunes Store 使用條款…                           |            |                                                                                                    | EagleEyes<br>(US\$4.99)      | <ol> <li>1. 觀看 10</li> <li>部主機</li> </ol> |
| Featured Categories Top 25                   | ch Updates | EagleEyes                                                                                                    |                              | 2. 可回放                                    |

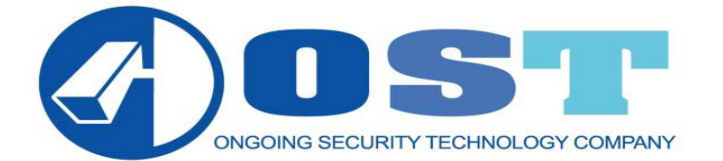

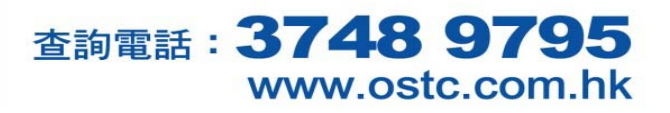

|                                                                                                    | :28 0 64% 💶                                                                                                    | EDEE |  |
|----------------------------------------------------------------------------------------------------|----------------------------------------------------------------------------------------------------|------|--|
| Search 簡介                                                                                                    | Ŷ                                                                                                    | 1. 按 |  |
| EagleEyes<br>Avtech                                                                                                    | atings                                                                                                    |      |  |
| What is AVTECH EagleEye<br>AVTECH EagleEyes-lite is<br>valued customer of AVTEC<br>EagleEyes-lite is very easy<br>powerful feature with user t | es-lite ?<br>a free application for all<br>H Corporation only.<br>and convenient to use,<br>friendly interface design. |      |  |
| Function description:<br>1. Real-time live video stread<br>IP-Camera and DVR Device<br>only).                                                  | aming remote monitor<br>e(AVTECH product                                                                               |      |  |
| <ol><li>Support DVR single, Mul<br/>swithing.</li></ol>                                                                                        | lti-channel monitor                                                                                                    |      |  |
| 3. Support TCP-IP protocol                                                                                                    |                                                                                                    |      |  |
| <ol> <li>Auto Re-login function at<br/>5. Support video type such<br/>DVR/IPCAM.</li> </ol>                                                    | as: MPEG4, H.264 for                                                                                                   |      |  |
| 6. Support PTZ Control ( N<br>P ).                                                                                                    | ormal / Pelco-D / Pelco-                                                                                               |      |  |
| × A 🛉                                                                                                    |                                                                                                    |      |  |
| Featured Categories Top 2                                                                                                    | 25 Search Updates                                                                                                    |      |  |

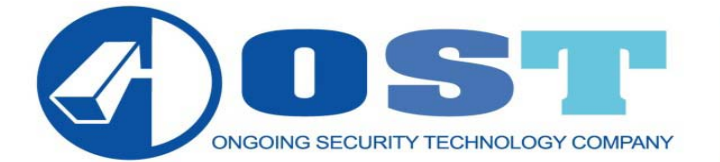

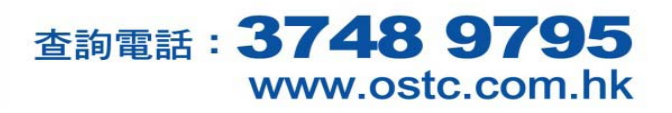

## 紅磡鶴園街 2 號恆豐工業大廈第二期 5 樓 F2-10 室

| ••••• 下午1:28                                     | © 64% 🏬          |      | DISTALL |  |
|--------------------------------------------------|------------------|------|---------|--|
| Search 笛介                                        |                  | 1. 按 | INSTALL |  |
|                                                  |                  |      |         |  |
| EagleEyes-lite                                   |                  |      |         |  |
| Avtech                                           | INSTALL          |      |         |  |
| 34 Ratings                                       |                  |      |         |  |
| What is AVTECH EagleEyes-lite ?                  |                  |      |         |  |
| AVTECH EagleEyes-lite is a free appl             | lication for all |      |         |  |
| EagleEves-lite is very easy and conve            | enient to use.   |      |         |  |
| powerful feature with user friendly inte         | erface design.   |      |         |  |
| Eurotion description:                            |                  |      |         |  |
| 1. Real-time live video streaming remo           | ote monitor      |      |         |  |
| IP-Camera and DVR Device(AVTECH                  | l product        |      |         |  |
| only).                                           |                  |      |         |  |
| 2. Support DVR single, Multi-channel<br>swithing | monitor          |      |         |  |
| 3. Support TCP-IP protocol.                      |                  |      |         |  |
| 4. Auto Re-login function after disconr          | nect.            |      |         |  |
| 5. Support video type such as: MPEG              | 4, H.264 for     |      |         |  |
| 6 Support PTZ Control (Normal / Pel              | co-D / Pelco-    |      |         |  |
| P)                                               | 00 0 7 1 000     |      |         |  |
|                                                  |                  |      |         |  |
| Featured Categories Top 25 Sear                  | ch Updates       |      |         |  |

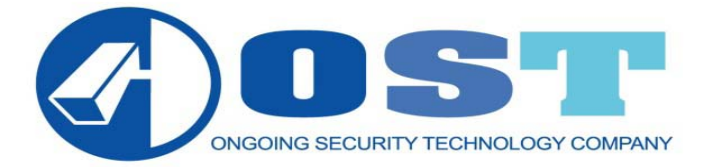

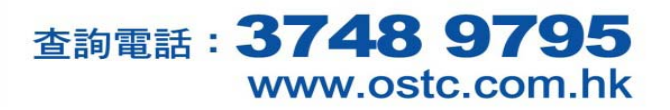

| -====== CMHK 🤝 下午1:28 @ 64% 📟                            | 1. 請輸入你的 APPLE 密碼. |
|----------------------------------------------------------|--------------------|
| Search                                                   |                    |
|                                                          |                    |
| Apple ID 密碼                                              |                    |
| ny9639@yahoo.com                                         |                    |
| Print and a set the set                                  |                    |
| V1 密碼                                                    |                    |
|                                                          |                    |
| EagleEves 取消very easy and co 好 mentors,                  |                    |
| potential feature with user mendiv interface desch.      |                    |
| Function description:                                    |                    |
| I. Real-time live video streaming remote monitor         |                    |
| QWERTYUIOP                                               |                    |
| e. Stoppolit ov R. singlio, militarrollarindi monitor. A |                    |
| ASDFGHJKL                                                |                    |
| 6. Support video type such as: MPEG4 (H 264 for          |                    |
|                                                          |                    |
|                                                          |                    |
| 2122 00000 10100                                         |                    |
| space feturn                                             |                    |

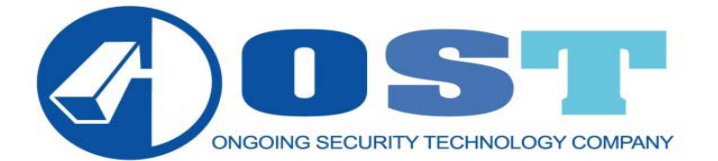

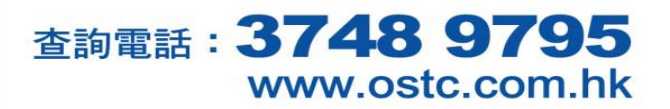

紅磡鶴園街 2 號恆豐工業大廈第二期 5 樓 F2-10 室

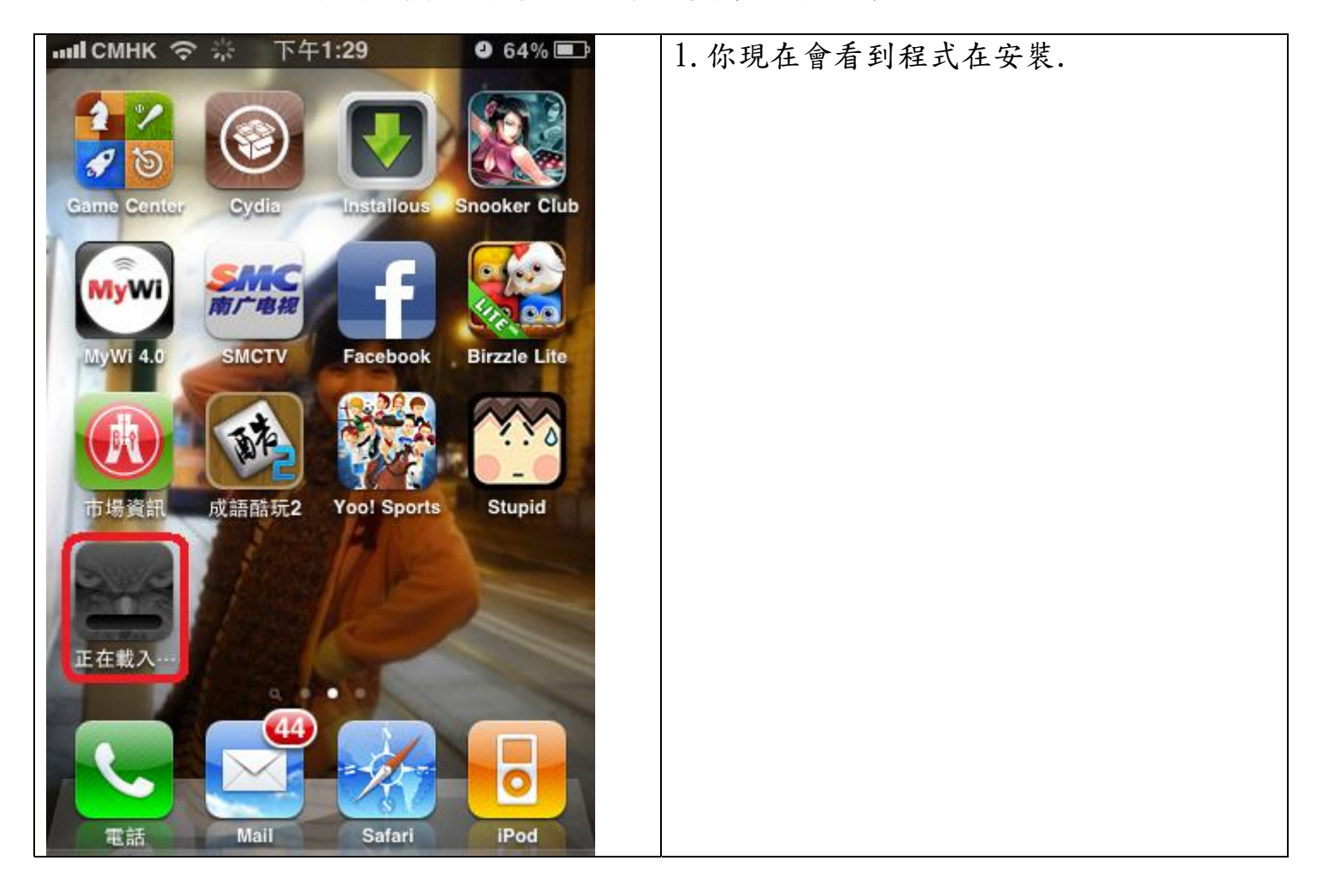

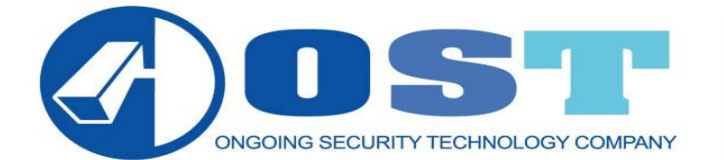

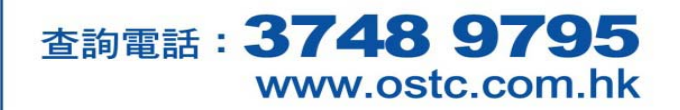

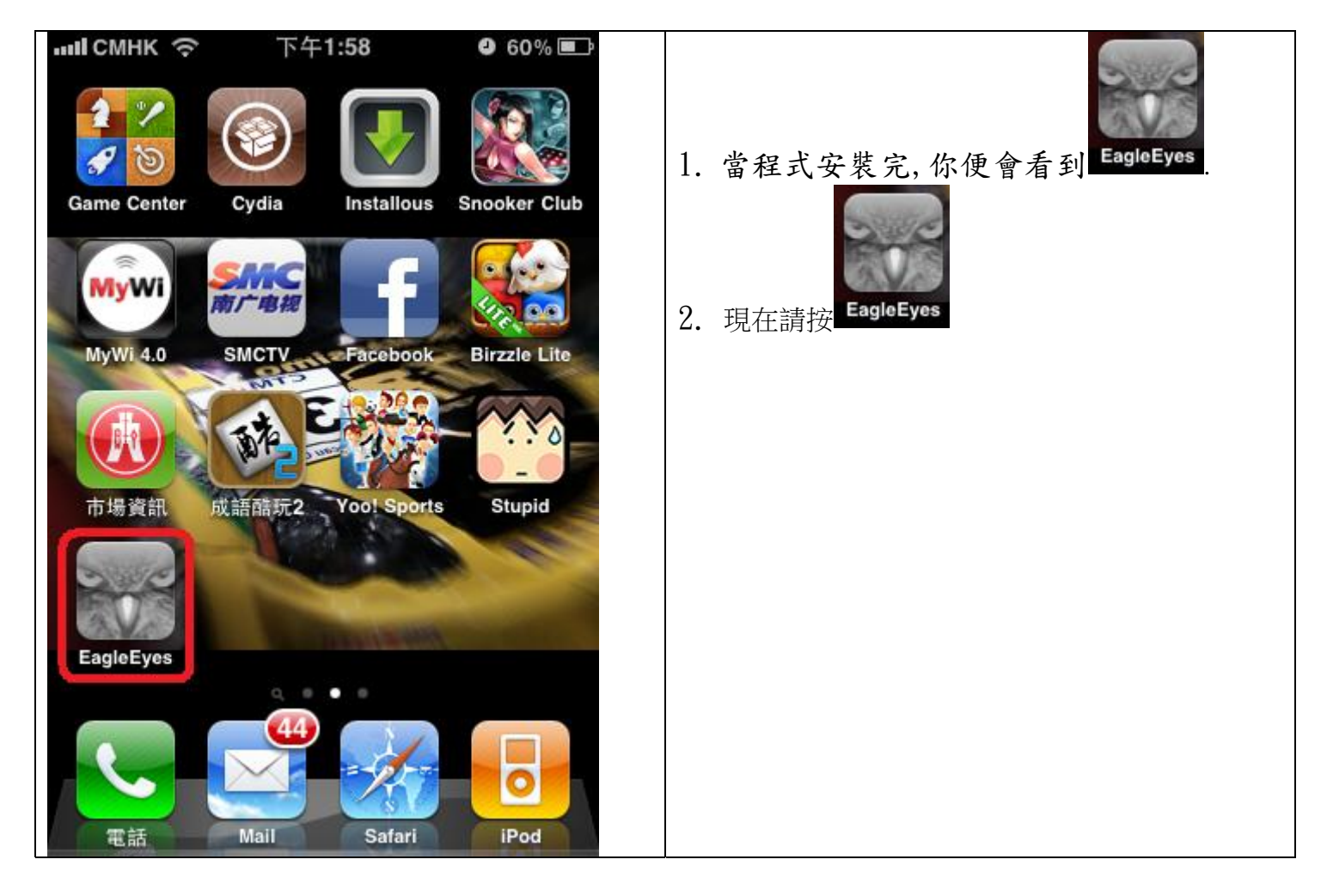

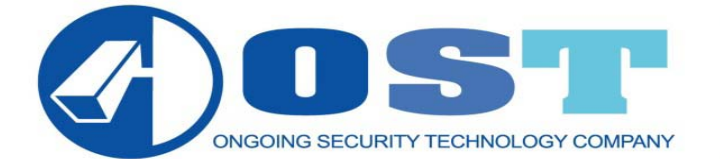

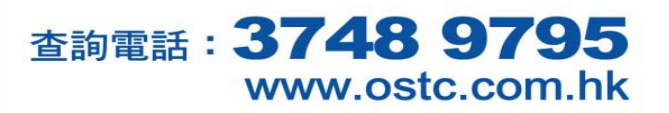

紅磡鶴園街 2 號恆豐工業大廈第二期 5 樓 F2-10 室

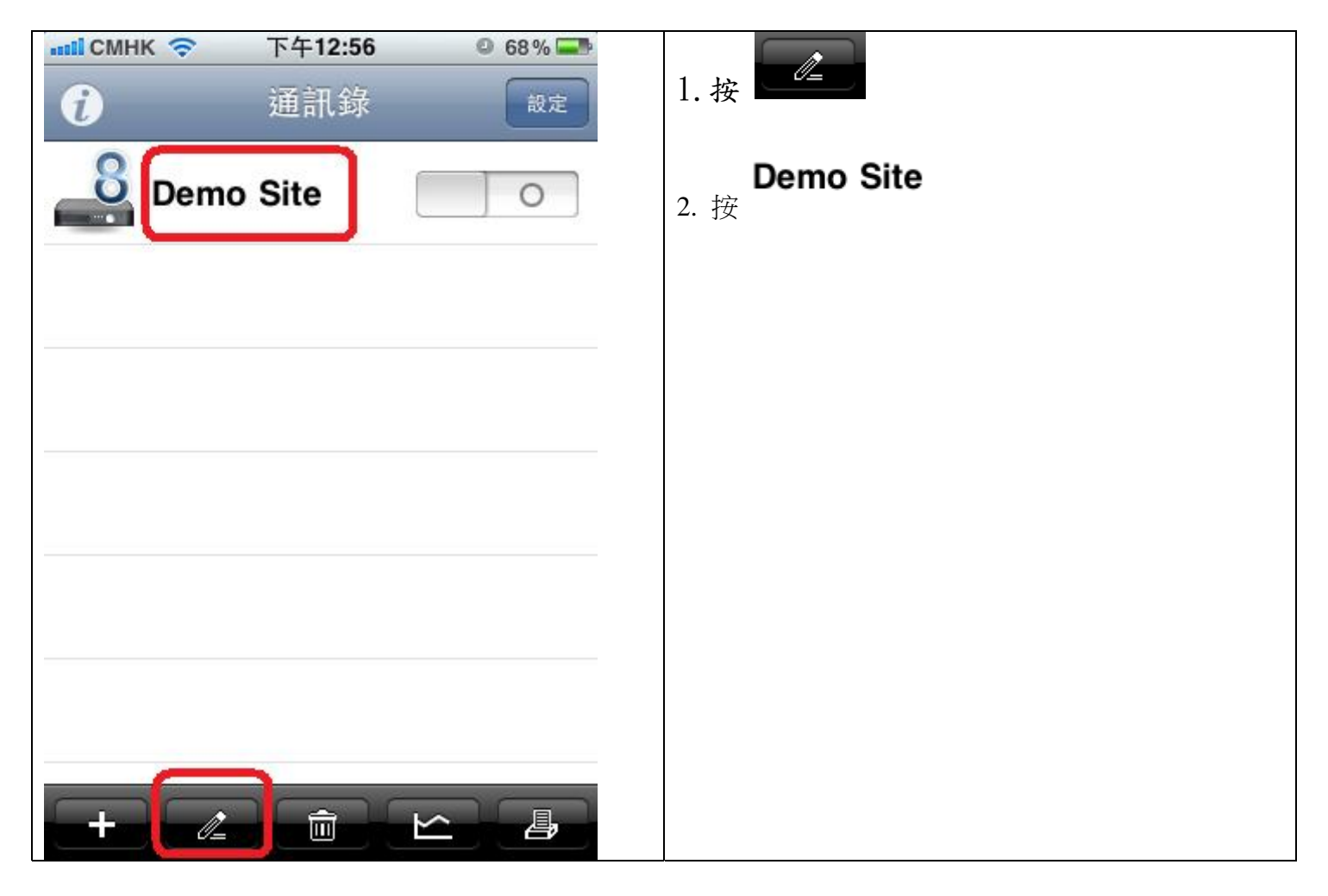

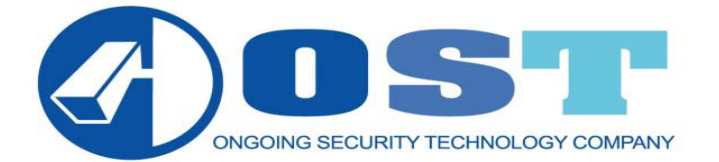

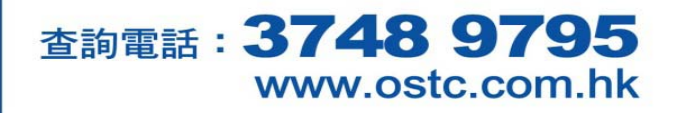

| 選項       2. 輸入 IP         必填       2. 輸入 IP         必填       4. 輸入帳號         名稱       Demo Site         IP位址       IVS-4CH.DYNDNS.O         埠號       80         帳號       guest         密碼       ●●●●●●         (偵測機種       不明         選項       ■ | пісмнк 🗢     | 下午1:29 0 64% -   |
|----------------------------------------------------------------------------------------------------|--------------|------------------|
| 4項       3. 輸入埠號:         名稱       Demo Site         IP位址       IVS-4CH.DYNDNS.O         埠號       80         帳號       guest         密碼       ●●●●●●         偵測機種       不明         噴       ●●●●●●                                                 | i i          | 儲存               |
| 4. 輸八限號       名稱     Demo Site       IP位址     IVS-4CH.DYNDNS.O       埠號     80       帳號     guest       密碼     ●●●●●       貸測機種     不明       野音     ■                                                                                            |              |                  |
| 名稱 Demo Site<br>IP位址 IVS-4CH.DYNDNS.O<br>埠號 80<br>帳號 guest<br>密碼 •••••<br>貸測機種 不明                                                                                                    | 6填           |                  |
| IP位址 IVS-4CH.DYNDNS.O<br>埠號 80<br>帳號 guest<br>密碼 ●●●●●● (債測機種 不明 費音                                                                                                    | 名稱           | Demo Site        |
| 埠號 80<br>帳號 guest<br>密碼 ●●●●●<br>値測機種 不明<br>選填                                                                                                    | IP位址         | IVS-4CH.DYNDNS.O |
| 帳號 guest<br>密碼 ●●●●●<br>值測機種 不明<br>選填                                                                                                    | 埠號           | 80               |
| 密碼 ●●●●●<br><u> 信測機種</u> 不明<br>選填<br>聲音                                                                                                    | 帳號           | guest            |
| <b>偵測機種</b> 不明<br>選填<br>聲音                                                                                                    | 密碼           | •••••            |
| 選填<br>聲音                                                                                                    | <b>値</b> 測機種 | 不明               |
| 選填<br>聲音                                                                                                    | IX WINA IE   | (H-H)            |
| 聲音                                                                                                    | 選填           |                  |
|                                                                                                    | 聲音           |                  |

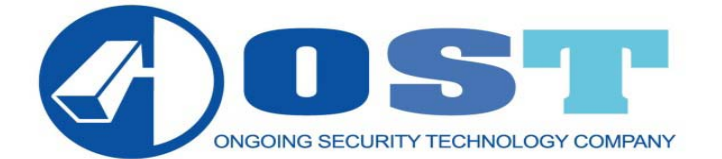

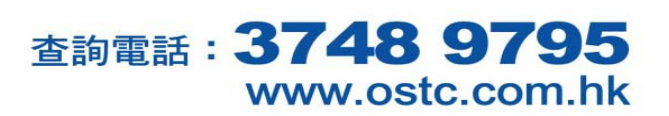

| пП СМНК 🗢 | 下午1:06 | © 67% 💶 | 按店鋪名就可直接觀看。 |
|-----------|--------|---------|-------------|
| i         | 通訊錄    | 設定      |             |
| 「店舗名      | aname  | 0       |             |
|           |        |         |             |
|           |        |         |             |
|           |        |         |             |
|           |        |         |             |
|           |        |         |             |
|           |        |         |             |
| +         |        |         |             |

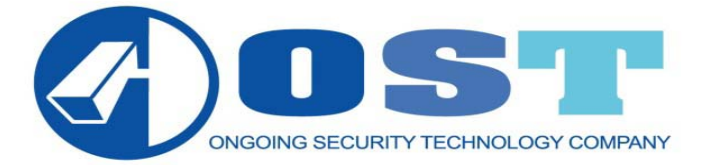

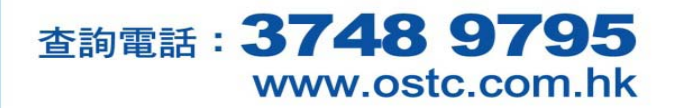

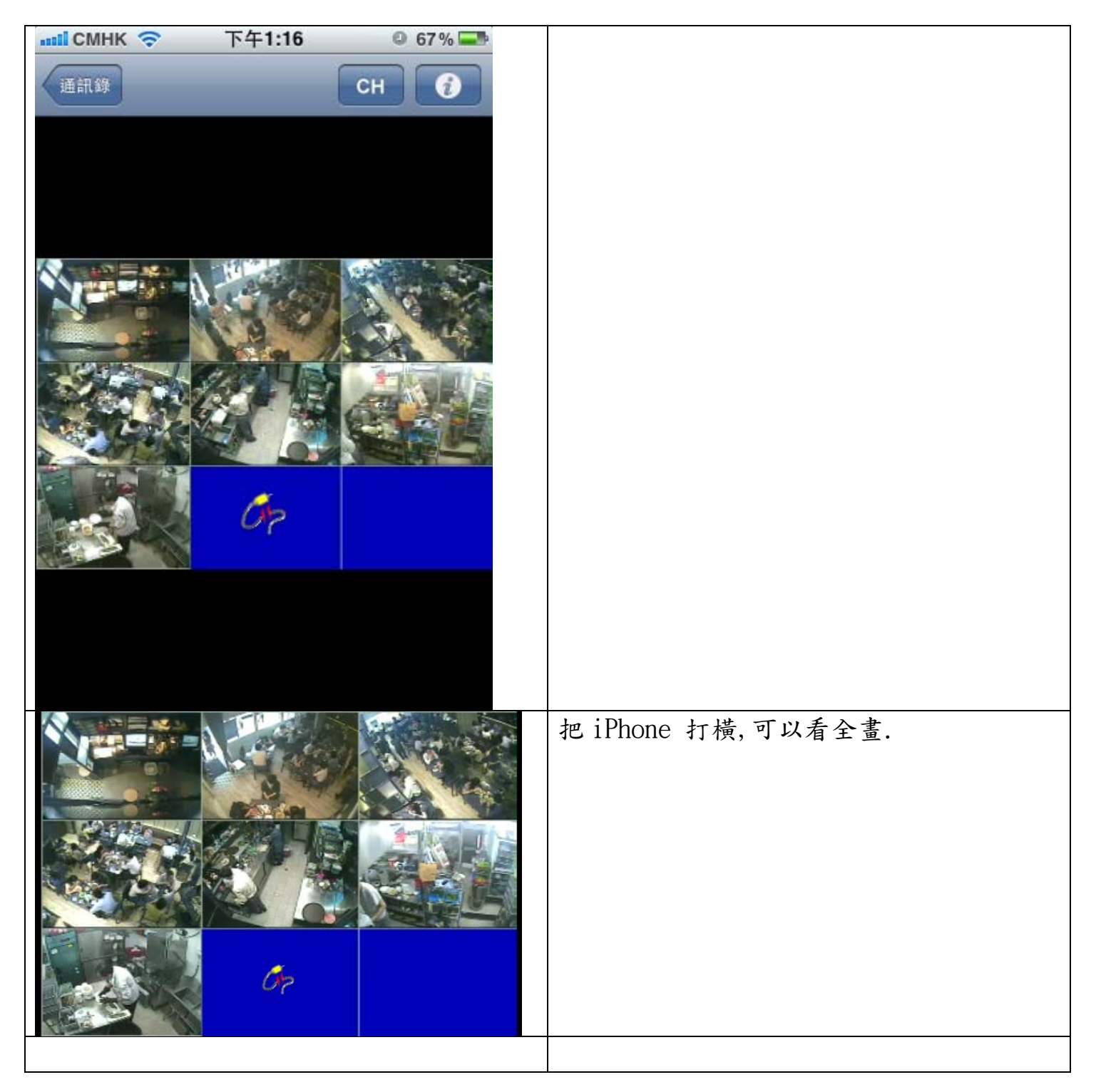